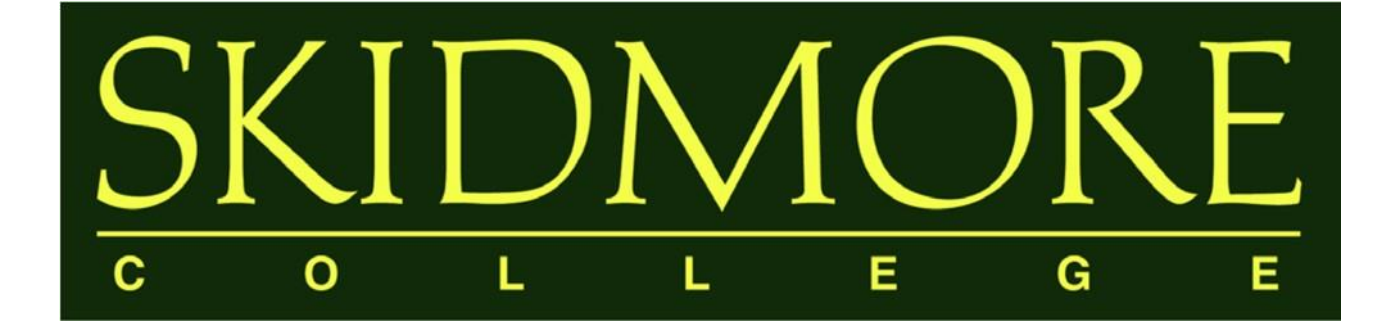

# Watermark Faculty Success Faculty User Guide

2024-2025

# TABLE OF CONTENTS

What is Watermark Faculty Success?Why use a web-based activity reporting system?Who should use Watermark Faculty Success?Who should use Watermark Faculty Success?How many years of data must be entered?What are the deadlines?What if my activity doesn't fit in any existing categories?Who has access to the data?How will this data be used?Is there any sensitive personally-identifiable data in the system?Whom should I contact to ask questions or suggest revisions?

USING WATERMARK FACULTY SUCCESS

<u>Logging into Watermark Faculty Success</u> Working in Watermark Faculty Success <u>Managing Data</u>

Adding a New Record

III.

Helpful Features and Tips <u>Entering Authors, Investigators, Presenters, Performers,</u> <u>etc.</u> <u>Importing Publications</u> Rapid Reports

Activity Categories

Things to Remember When Working in Watermark

IV. Appendix

<u>Common Activities and Entry Locations</u> <u>Required Fields for Annual Summary of Activities Report</u>

# What is Watermark Faculty Success (formerly Digital Measures)?

Watermark Faculty Success is a web-based database program that makes it easy for faculty to keep track of and report their activities and accomplishments in teaching, scholarship, and service. In 2017, as part of an initiative of the Office of the Dean of the Faculty, Skidmore College began using Watermark Faculty Success (formerly Digital Measures) to complete the Individual Faculty Annual Summary of Activities Report. Through this customized solution, the College is able to collect information about the teaching, scholarship/research, and service accomplishments of faculty members in an accessible, easy-to-use digital format.

# Why use a web-based activity reporting system?

Once this data is collected, it will be possible to efficiently and accurately generate real-time reports with the click of a button. Watermark Faculty Success has the following benefits:

- **24**/7 **Access.** Update your activities from any computer with an internet connection, eliminating the last-minute stress of compiling an annual summary report; if you update your activities regularly, your Individual Faculty Annual Summary of Activities Report is just a few clicks away.
- **Saves time.** Enter your activities once and easily generate your Individual Faculty Annual Summary of Activities Report.
- Eliminates "status updates." When up-to-date faculty accomplishments are always available, department chairs, program directors, and the Office of the DOF can compile updated reports without repeatedly contacting you for your most recent activities.
- **Central repository.** Allows you to maintain all your Curriculum Vita information in one convenient place. You can store digital copies of publications and presentations (including text, PowerPoint, audio, photo and video files). It also keeps track of your scheduled teaching and directed student learning activities.
- **Facilitates collaboration.** Unifying faculty data from across the College can identify possible cross-disciplinary partnerships and appropriately direct funding opportunities.
- **Flexibility.** Screens can be edited, data fields can be added or removed, and new custom reports can be created as the need arises.

# Who should use Watermark Faculty Success?

All Skidmore faculty are expected to report on their annual activities using Watermark Faculty Success.

# How many years of data must be entered?

At a minimum, faculty members should enter their activities from June 1 through May 31 of the current academic year, and then maintain that data on a going-forward basis. This will allow an Individual Faculty Annual Summary of Activities Report to be generated for the current academic year, as well as for subsequent years. Of course, the more complete (breadth and depth) your profile, the more useful it will be for reporting purposes.

# What are the deadlines?

Faculty must enter their data by June 30th.

# What if my activity doesn't fit in any existing categories?

In the short term, find the most appropriate category and make use of the "Other" and "Explanation of Other" categories to document this activity. Though Watermark Faculty Success has been extensively customized to include most common activities, it's impossible to encompass the full range of faculty activities within the College. To ensure your activities are properly categorized in the future, please e-mail <u>dmhelp@skidmore.edu</u> with your activity and we will work with Watermark Faculty Success staff and revise the categories to fully reflect your contribution.

# Who has access to the data?

Faculty members have read/write privileges to their own individual data and the ability to generate a Curriculum Vita and the Individual Faculty Annual Summary of Activities Report.

Department chairs have read-only privileges to their faculty members' data and the ability to generate custom and ad hoc reports pertaining to their faculty members' data.

The Office of the Dean of the Faculty has read-only privileges to all faculty members' and department level data and the ability to generate custom and ad hoc reports pertaining to all faculty members' and department level data.

Note: The Watermark Faculty Success College Administrator, who is responsible for uploading Scheduled Teaching data, Directed Student Learning data, and other limited faculty data (start date, department), also has read/write privileges. This is required in order to pre-populate certain fields in Watermark Faculty Success and/or correct fields that may have been pre-populated incorrectly (but are flagged as "Read Only" in the system such that faculty are unable to edit the fields themselves).

# How will this data be used?

Data entered can be used by the faculty member to generate an Individual Faculty Annual Summary of Activities Report and a Curriculum Vita. Faculty members can also use Watermark Faculty Success to facilitate the preparation of materials for Promotion and ATC reviews. Department chairs and program directors can use the system to facilitate the drafting of selfstudies or to generate reports about various activities of their faculty as part of departmental assessments. Watermark Faculty Success will allow department chairs and program directors to compile the information more quickly, without having to query each faculty member.

The Office of the Dean of the Faculty can use Watermark Faculty Success to collect group information critical for accrediting bodies or to demonstrate institutional capacity in grant applications. It can also be used as part of the College's publicity and advancement efforts.

The data will be for individual or for aggregate purposes only; it will not be used to draw comparisons between individual faculty or between departments.

# Is there any sensitive personally-identifiable data in the system?

Apart from the data that has already been pre-populated under the Personal and Contact Information, Administrative Data – Permanent Data, Scheduled Teaching and Directed Student Learning screens, the only data in Watermark Faculty Success will be the information that faculty members choose to enter. If you feel uncomfortable sharing certain information, such as demographic data or the details of a sensitive or proprietary project, you may choose to leave it out of the system.

# Whom should I contact to ask questions or suggest revisions?

The College has established an email account for all Watermark Faculty Success-related inquiries at <u>dmhelp@skidmore.edu</u>.

# II. Using Watermark Faculty Success (formerly Digital Measures)

#### Logging into Watermark Faculty Success

You can access the Watermark Faculty Success system by going to:

https://www.digitalmeasures.com/login/skidmore/faculty/authentication/authenticateShibboleth.do

This brings up the page shown below:

| SKIDMORE                                |  |
|-----------------------------------------|--|
| Username                                |  |
| Password                                |  |
|                                         |  |
| Login                                   |  |
| You are logging in to: Digital Measures |  |
| .::DigitalMeasures                      |  |

Log in with your Skidmore College User ID and password. You do not need a separate password to access Watermark Faculty Success.

Invalid or forgotten password issues should be reported to Skidmore's IT HelpDesk at <u>helpdesk@skidmore.edu</u>.

Errors regarding "no account found" should be reported to <u>dmhelp@skidmore.edu</u>.

# Working in Watermark Faculty Success (formerly Digital Measures)

The *Manage Activities* screen (below) is the first screen that appears after logging into Watermark Faculty Success. All screens in which data are entered may be accessed from here, as well as screens from which reports may be run. These screens have been customized to meet the specific reporting needs of Skidmore College.

| watermark<br>Faculty Success   formerty Digital Measures                                       |                                            |                       |  | <u>SKI</u> | DMORE<br>L L E G E | ?             |
|------------------------------------------------------------------------------------------------|--------------------------------------------|-----------------------|--|------------|--------------------|---------------|
| Activities Reports                                                                             |                                            |                       |  |            |                    |               |
| Activities - Skidmore College<br>Review a guide to manage your activities.                     |                                            | Q Search              |  | SEARCH     | Search Tips        | Rapid Reports |
| ✓ General Information                                                                          |                                            |                       |  |            |                    |               |
| Personal and Contact Information                                                               | Education                                  |                       |  |            |                    |               |
| Biography and Expertise                                                                        | Faculty Development Activities A           | ttended               |  |            |                    |               |
| Administrative Data - Permanent Data   Yearly Data                                             | Licensures and Certifications              |                       |  |            |                    |               |
| Administrative Assignments                                                                     | Media Appearances and Interview            | NS                    |  |            |                    |               |
| Awards and Honors                                                                              | Awards and Honors Professional Memberships |                       |  |            |                    |               |
| Consulting References                                                                          |                                            |                       |  |            |                    |               |
| Course Releases                                                                                | Work History                               |                       |  |            |                    |               |
| <ul> <li>Librarianship (For Librarians Only)</li> </ul>                                        |                                            |                       |  |            |                    |               |
| Librarianship (For Librarians Only)                                                            |                                            |                       |  |            |                    |               |
| ~ Teaching                                                                                     |                                            |                       |  |            |                    |               |
| Academic Advising                                                                              | Non-Credit Instruction Taught              |                       |  |            |                    |               |
| Directed Student Learning (e.g., independent study, internship,                                | Scheduled Teaching                         |                       |  |            |                    |               |
| research, seminar)                                                                             | Teaching Innovation and Curricul           | um Development        |  |            |                    |               |
| ✓ Scholarship/Research                                                                         |                                            |                       |  |            |                    |               |
| Contracts, Fellowships, Grants and Sponsored Research                                          | Presentations                              |                       |  |            |                    |               |
| Exhibits and Performances                                                                      | Publications                               |                       |  |            |                    |               |
| Intellectual Property (e.g., copyrights, patents)                                              | Other Research Activity                    |                       |  |            |                    |               |
| ✓ Service                                                                                      |                                            |                       |  |            |                    |               |
| Department/College                                                                             | Public                                     |                       |  |            |                    |               |
| Professional                                                                                   |                                            |                       |  |            |                    |               |
| v Reflection                                                                                   |                                            |                       |  |            |                    |               |
| Impact of Federal Directives, Policy Changes, and Grant Funding<br>Alterations or Terminations | Brief Reflection on Professional A         | chievements and Goals |  |            |                    |               |
| Impact of COVID (optional)                                                                     |                                            |                       |  |            |                    |               |

The *Manage Activities* utility enables faculty to keep track of teaching, scholarship/research, and service activities.

# Note: Clicking on <u>Review a guide</u> to manage your activities at the top of the Manage Activities page has additional helpful information beyond what is provided in this User Guide.

When you first visit the *Manage Activities* page, it's recommended that you spend a few minutes looking through the screens accessible from it. To access a screen, click its name. The resulting summary screen displays records that are stored for that screen.

#### Managing Data

There are several actions you can take from a summary screen, although not all of these actions will always be available on every screen.

**To add a new record**, select the **ADD NEW** button. **To import items in bulk**, select the **IMPORT** button (available only for the Publications screen).

To edit or view a record, click anywhere in the record row on the summary screen.

**Note:** Your Watermark Faculty Success Administrator has added certain records to the system for you. Some of these records can be viewed, but cannot be edited or deleted. An *icon* identifies these records. If revisions are needed to the records which have been entered on your behalf, please contact <u>dmhelp@skidmore.edu</u>.

To delete a record, select the checkbox  $\square$  next to the item and then select the button located at the top of the page.

**To copy a record**, select the checkbox in next to the item and then select the button located at the top right of the screen.

To search for key words on a screen, use the search bar at the top of the screen:

|          |        | SKIDM       | IORE<br>E G E | 0    | * |
|----------|--------|-------------|---------------|------|---|
|          |        |             |               |      |   |
| Q Search | SEARCH | Search Tips | Rapid Rep     | orts |   |

To go back to the previous screen, click on the chevron button next to the page title:

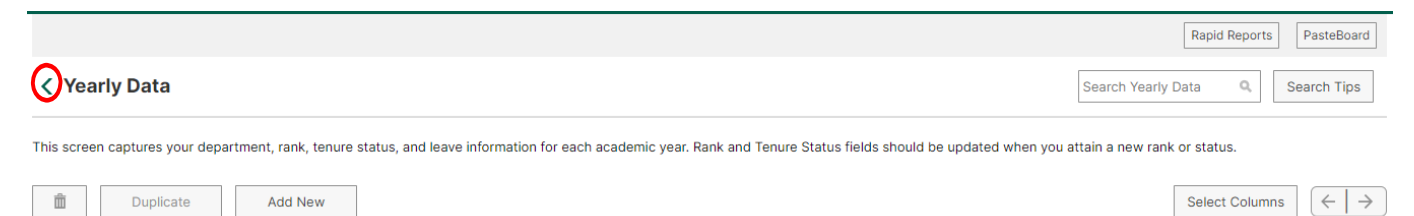

**Note:** Watermark Faculty Success runs reports based on date ranges. **Therefore, it is very important that the data you enter into each screen has a date associated with it** (in most cases at least a Month and Year). Otherwise the data will not be picked up by Watermark Faculty Success when running your report.

# III. Helpful Features and Tips

This section provides an introduction to some of Watermark Faculty Success' advanced features which can greatly expedite the process of entering your activities.

# Adding a New Record

In each screen you will need to add records separately. For example, in the Awards and Honors screen below, you will have to select the *Add New* button to enter each award and honor:

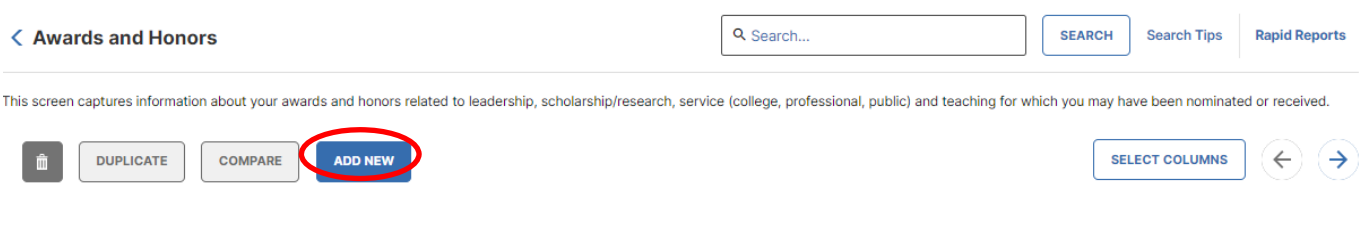

#### Save

When you are finished entering your data, please remember to always select

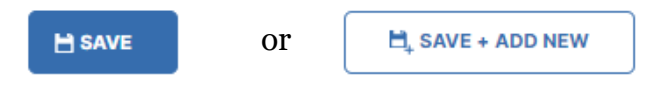

The *Save* button will save the data you entered and return you to the previous screen. The *Save* + *Add New* button will save the data you entered and will give you a new page to add another record.

#### Entering Authors, Investigators, Presenters, Performers, etc.

When you enter a record into any of the 6 screens under the Scholarship/Research category:

- Contracts, Fellowships, Grants and Sponsored Research
- Exhibits and Performances
- Intellectual Property
- Presentations
- Publications
- Other Research Activity

**By default, your name will appear as the first author, investigator, presenter, performer, inventor, etc.** Your last name, first name and username will be displayed:

|   | 1st Author/Editor/Translator |            |                                      |           | Actions 🗸 |
|---|------------------------------|------------|--------------------------------------|-----------|-----------|
| 1 | People at Skidmore College   | First Name | Middle Name/Initial                  | Last Name |           |
| Ë | Hoehn, Mary (mhoehn)         | Mary       |                                      | Hoehn     |           |
| Ι | Organization 0               | Role®      | If a student, what is his/her level? |           |           |
|   |                              |            | ▼                                    | •         |           |

In cases where you wish to use a <u>different name</u>, you can alter the name that will be displayed in Watermark Faculty Success reports for the record you are entering. Just type the alternate name you wish to use for that record, and your reports will display that entry with the alternate name. However, this will only affect the record for which the information is entered. The information must be entered into each record for which you want an alternative name to be displayed.

To add additional contributors, click on the +*Add Row* button:

|   | 1st Author/Editor/Translator |            |                                      | Actions 🗸 |  |  |  |  |
|---|------------------------------|------------|--------------------------------------|-----------|--|--|--|--|
|   | People at Skidmore College   | First Name | Middle Name/Initial                  | Last Name |  |  |  |  |
| 8 | Hoehn, Mary (mhoehn) ©       | Mary       |                                      | Hoehn     |  |  |  |  |
|   | Organization 🔨               | Role®      | If a student, what is his/her level? |           |  |  |  |  |
|   |                              |            |                                      |           |  |  |  |  |
|   |                              |            |                                      |           |  |  |  |  |
|   |                              | + Add      | d Row                                |           |  |  |  |  |

If the co-contributor is a faculty member at Skidmore, you may select his/her name from the "Select or type a name" drop-down list on the left:

|   | 1st Author/Editor/Translator                             |                              |                                      |                        |  |  |
|---|----------------------------------------------------------|------------------------------|--------------------------------------|------------------------|--|--|
|   | People at Skidmore College                               | First Name                   | Middle Name/Initial                  | Last Name              |  |  |
| 8 | Hoehn, Mary (mhoehn) ©                                   | Mary                         |                                      | Hoehn                  |  |  |
|   | Organization 0                                           | Role®                        | If a student, what is his/her level? |                        |  |  |
|   |                                                          | <b></b>                      |                                      |                        |  |  |
| _ |                                                          |                              |                                      |                        |  |  |
|   | 2nd Author/Editor/Translator                             |                              |                                      | Actions 🗸              |  |  |
|   |                                                          |                              |                                      |                        |  |  |
| 1 |                                                          |                              |                                      |                        |  |  |
| ( | People at Skidmore College                               | First Name                   | Middle Name/Initial                  | Last Name              |  |  |
|   | People at Skidmore College<br>Tomlinson, Bill (wtomlins) | First Name<br>Bill           | Middle Name/Initial                  | Last Name Tomlinson    |  |  |
|   | People at Skidmore College<br>Tomlinson, Bill (wtomlins) | First Name<br>Bill<br>Role • | Middle Name/Initial                  | Last Name<br>Tomlinson |  |  |

#### Skidmore students and non-Skidmore faculty will not appear in the drop-down

**list.** If the co-contributor is a student or is <u>not</u> a faculty member at Skidmore, type the name of the individual and his/her organization in the fields:

|   | 1st Author/Editor/Translator |            |                                      | Actions 💙 |
|---|------------------------------|------------|--------------------------------------|-----------|
|   | People at Skidmore College   | First Name | Middle Name/Initial                  | Last Name |
|   | Hoehn, Mary (mhoehn) 💿       | Mary       |                                      | Hoehn     |
|   | Organization 0               | Role •     | If a student, what is his/her level? |           |
|   |                              |            |                                      |           |
|   | 2nd Author/Editor/Translator |            |                                      | Actions 💙 |
|   | People at Skidmore College   | First Name | Middle Name/Initial                  | Last Name |
| Ë | Tomlinson, Bill (wtomlins)   | Bill       |                                      | Tomlinson |
|   | Organization 0               | Role*      | If a student, what is his/her level? |           |
|   |                              | •          | •                                    |           |
|   | 3rd Author/Editor/Translator |            |                                      | Actions 💙 |
|   | People at Skidmore College   | - Mane     | Middle Name/Initial                  | Last Name |
| H | ▼                            | Maureen    |                                      | Basha     |
|   | Organization Ø               | Role*      | If a student, what is his/her level? |           |
|   | Georgetown University        | •          | •                                    |           |
|   |                              |            |                                      |           |

**Note:** Watermark Faculty Success is a relational database. For example, if multiple Skidmore users authored an article, the first user to enter the citation is considered the "owner" of the record. When a user enters the citation, the record will be associated with ALL of the collaborating authors. If you see a record that says, "Entered By: Faculty Name," then a co-contributor has already created the record. **Please do not create a duplicate record.** If any of the information entered by your co-contributor is incorrect, please work with that individual to correct it.

#### **Changing Contributor Order**

For records with more than one contributor, you can easily change the contributing order using the Actions • icon on the far right side of the page and selecting *Move Row*:

|   | 1st Author/Editor/Translator                         |                    |                                      |                    | Actions 🗙     |  |  |
|---|------------------------------------------------------|--------------------|--------------------------------------|--------------------|---------------|--|--|
| : | People at Skidmore College<br>Hoehn, Mary (mhoehn) O | First Name<br>Mary | Middle Name/Initial                  | Last Name<br>Hoehn |               |  |  |
|   | Organization 🛛                                       | Role*              | If a student, what is his/her level? |                    |               |  |  |
|   | 2nd Author/Editor/Translator                         |                    |                                      |                    |               |  |  |
|   | People at Skidmore College                           | First Name         | Middle Name/Initial                  | Last Name          |               |  |  |
| = | Tomlinson, Bill (wtomlins)                           | Bill               |                                      | Tomlinson          |               |  |  |
|   | Organization <sup>®</sup>                            | Role®              | If a student, what is his/her level? |                    |               |  |  |
|   |                                                      | <b></b>            | <b>•</b>                             |                    |               |  |  |
|   | 3rd Author/Editor/Translator                         |                    |                                      |                    | Actions 🗸     |  |  |
|   | People at Skidmore College                           | First Name         | Middle Name/Initial                  | Last Name          | Add Row Above |  |  |
| 1 | •                                                    | Maureen            |                                      | Basha              | Add Row Below |  |  |
|   | Organization 0                                       | Role*              | If a student, what is his/her level? |                    |               |  |  |
|   | Georgetown University                                | •                  | <b>•</b>                             | $\langle$          | Move Row      |  |  |
|   |                                                      |                    |                                      |                    | Delete Row    |  |  |

You will then be prompted to indicate the new position for the contributor:

| Move 3rd<br>Author/Editor/Translator                  | × |
|-------------------------------------------------------|---|
| Enter a new position between 1 and 2.  • New position |   |
| Cancel Move                                           |   |

#### **Importing Publications**

There are two ways for you to import your publications from other databases. From *Manage Activities*, click on *Publications* under the Scholarship/Research category. From there, click on the *Import* button:

#### < Publications

|          |        |             |               |        | -         |
|----------|--------|-------------|---------------|--------|-----------|
| Q Search | SEARCH | Search Tips | Rapid Reports | IMPORT | $\square$ |
|          |        |             |               |        |           |

# You will then be given two different options for importing items, Import from a BibTeX file or Import from a Third Party:

Your publications may exist in other systems—and we want to make adding them easy. Import your citations using one of the options below, then follow the prompts to address duplicates, match collaborators, and perform a final review to complete the process.

| Import from a BibTeX file 🛛    |                                | Import from a Third Party 😡          |
|--------------------------------|--------------------------------|--------------------------------------|
| Import publications from other | software or databases such as: | Select a service:                    |
| EndNote                        | Google Scholar                 | ○ Web of Science ○ Crossref 	 PubMed |
| <ul> <li>Mendeley</li> </ul>   | RefWorks                       |                                      |
| HeinOnline                     | • Zotero                       | Search criteria:                     |
|                                |                                | Name: Author 🔻 Hoehn M               |
|                                | Choose File                    | Add search criteria                  |
|                                |                                | Search PubMed >                      |

#### **Option A: Import from a BibTeX file**

Using the BibTeX Import feature within Watermark Faculty Success, you can import citations that are already stored in another software system such as a reference manager or database (e.g., EndNote, Google Scholar, Mendeley, RefWorks, Scopus, Web of Science, and Zotero). Click here for a step-by-step guide: <u>http://www.digitalmeasures.com/activity-insight/docs/bibtex.html</u>

#### **Option B: Import from Third Party**

Using the Import from Third Party feature, you can pull your citations into Watermark Faculty Success directly from PubMed, Crossref or Web of Science without first saving them into a BibTeX file. Click one of the below links for a step-by-step guide:

PubMed: https://www.digitalmeasures.com/activity-insight/docs/pubmed.html

Crossref: https://www.digitalmeasures.com/activity-insight/docs/crossref.html

Web of Science: https://www.digitalmeasures.com/activity-insight/docs/wos.html

**Note**: When importing from PubMed, Crossref, or Web of Science, the automatic search may return items that are from similarly named researchers in addition to your own. To resolve this, make sure to click the checkboxes next to **only** the scholarly works that you have produced.

#### Rapid Reports

While you are managing your activities, you may want to see how a particular change looks on a report. The *Rapid Reports* feature provides a way to quickly and easily run simple reports on the data in the system, including your Individual Faculty Annual Summary of Activities report.

To run a report using Rapid Reports:

1. Click on *Rapid Reports* on the upper right corner of the navigation bar:

| Watermark"<br>Faculty Success   formerly Digital Managurea |          | SKI    | DMORE       | ?     | *         |
|------------------------------------------------------------|----------|--------|-------------|-------|-----------|
| Activities Reports<br>Activities - Skidmore College        | Q Search | SEARCH | Search Tips | Rapic | d Reports |
| Review a guide to manage your activities.                  |          |        |             |       |           |

2. Select the report you want to run, and add the start and end date for the report.

| Rapid Re                      | ports X                                                                                                    |
|-------------------------------|----------------------------------------------------------------------------------------------------|
| Select a repo<br>Rapid Report | rt template, date range and file format, then run the report.<br>s are generated using only your own data. |
| Report                        | Individual Faculty Annual Summary of Activities 👻                                                          |
| Start Date                    | Jun 🕶 01 🕶 2024 🕶                                                                                          |
| End Date                      | May 🕶 31 🕶 2025 🕶                                                                                          |
| File Format                   | Microsoft Word (.doc)  Note: Changes to Microsoft Word reports do not change data in the system.           |

3. Click on the *Run Report* button.

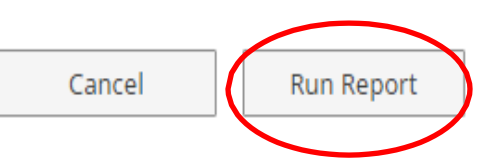

When you receive the message to open or save, click on the *Open* button. The report will then open in a Word document. When it opens in Word you will have to click on the *Enable Editing* button at the top of the page to be able to make any revisions or save the document. Save the document to your computer.

## Activity Categories

*Manage Activities* contains five categories used to report faculty activities, which are explained briefly below. For your convenience, a more detailed table of <u>Common Activities and Entry</u> <u>Locations</u> is appended to this guide.

- The **General Information** category is where you can enter your personal and contact information, leave status, course releases, educational and work history, administrative assignments, honors and awards, certifications, and professional memberships.
- The **Teaching** category contains information about scheduled teaching, academic advising, teaching innovation and curriculum development, and other activities that directly impact student learning.
- The Librarianship category is for entering information specific to Skidmore librarians.
- The **Scholarship/Research** category is where you can enter information about grants, publications, exhibits, presentations, and other scholarly and professional activities.
- The **Service** category is where you can enter information about your service at Skidmore, both at the department and college level, service for professional organizations and committees outside Skidmore, and service to the community.

A sixth category, **Reflection**, is where you can list your most important achievements during the academic year and two or three professional goals you have for the upcoming academic year, as well as how recent federal directives, policy changes, or grant funding alterations or terminations have impacted your teaching, research/scholarship or service.

# Things to Remember When Working in Watermark Faculty Success

- Watermark Faculty Success runs reports based on date ranges. **Therefore, it is very important that the data you enter into each screen has a date associated with it** (in most cases at least a Month and Year). Otherwise the data will not be picked up by Watermark Faculty Success when running your report.
- Watermark Faculty Success works best when using Google Chrome or Mozilla Firefox.
- Watermark Faculty Success does not automatically save your entries. You must click "Save" to ensure all of the information you entered is retained.
- Data fields in the various screens should be completed if they are applicable to you and you want them included in your report. If you are not comfortable sharing certain information, you are not required to include it.
- Some data has already been pre-populated, such as some of the information shown under the *Scheduled Teaching* and *Directed Student Learning* screens as well as some personal and administrative information. If you find that some of this information is incorrect, please contact <u>dmhelp@skidmore.edu</u> and we will work with you to correct it.

# Common Activities and Entry Locations

The following information provides a list of major faculty activities and corresponding entry locations in Digital Measures.

| Name of Screen                          | Category            | Description                                                                                                    |  |  |  |  |  |
|-----------------------------------------|---------------------|----------------------------------------------------------------------------------------------------|--|--|--|--|--|
| Personal and Contact<br>Information     | General Information | This screen captures your personal and contact<br>information such as your name, email address, phone<br>number, office location, and other optional fields.<br>Some fields have been pre-populated.                                                                                                    |  |  |  |  |  |
| Biography and<br>Expertise              | General Information | This screen captures your brief biography, areas of<br>specialization, professional interests, other interests,<br>notable courses taught, and languages.                                                                                                    |  |  |  |  |  |
| Administrative Data<br>– Permanent Data | General Information | This screen captures your starting rank and start<br>date at Skidmore, dates of subsequent rank(s)<br>attained, and tenure decision date. Start date at<br>Skidmore has been pre-populated and is read only.<br>Fields on this screen should be updated when you<br>attain a new rank.                                                                                                    |  |  |  |  |  |
| Administrative Data<br>– Yearly Data    | General Information | This screen captures your department, rank, tenure<br>status and leave status for each academic year. Rank<br>and tenure status should be updated when you attain<br>a new rank or status.                                                                                                    |  |  |  |  |  |
| Administrative<br>Assignments           | General Information | This screen captures information about your<br>administrative assignments at Skidmore (i.e., Acting<br>Chair, Assistant Dean, Assistant Director, Associate<br>Chair, Associate Dean, Associate Director, Chair,<br>Dean, Director, or Endowed Chair), both at the<br>College and Department level.                                                                                                    |  |  |  |  |  |
| Awards and Honors                       | General Information | This screen captures information about your awards<br>and honors related to leadership,<br>scholarship/research, service (college, professional,<br>public) and teaching for which you may have been<br>nominated or received.                                                                                                    |  |  |  |  |  |
| Consulting                              | General Information | This screen captures information about consulting<br>work performed for an organization, either<br>compensated or pro bono, that was contracted<br>between you and the client organization and did not<br>go through Skidmore. If you served as a consultant<br>on a grant, you may also wish to enter this<br>information under the "Contracts, Fellowships,<br>Grants and Sponsored Research" screen. |  |  |  |  |  |
| Course Releases                         | General Information | This screen captures information about course<br>releases taken each academic year.                                                                                                    |  |  |  |  |  |

| Name of Screen                                | Category            | Description                                                                                                    |
|-----------------------------------------------|---------------------|----------------------------------------------------------------------------------------------------|
| Education                                     | General Information | This screen captures information about your<br>education such as degree, institution, major, thesis,<br>year completed, advisor information, and associated<br>coursework.                                                                                                    |
| Faculty<br>Development<br>Activities Attended | General Information | This screen captures information about your<br>development activities attended that serve to develop<br>your knowledge and skills, such as conference<br>attendances, continuing education<br>programs, faculty internship/fellowships, self-study<br>programs, seminars, tutorials, or workshops.                                                                                                    |
| Licensures and<br>Certifications              | General Information | This screen captures any licenses/certifications held.                                                                                                    |
| Media Appearances<br>and Interviews           | General Information | This screen captures media appearances and<br>interviews (TV, radio, newspaper, magazine, internet,<br>etc.) where you were invited to share your<br>professional expertise.                                                                                                    |
| Professional<br>Memberships                   | General Information | This screen captures information about your<br>memberships within professional organizations,<br>associations and societies external to Skidmore.<br>Leadership positions held or other unique activities<br>performed for an organization outside of Skidmore<br>should be entered in the Professional screen under<br>the Service category.                                                                                                    |
| References                                    | General Information | This screen captures your references' contact information.                                                                                                    |
| Work History                                  | General Information | This screen captures both Skidmore and non-<br>Skidmore related work experience.                                                                                                    |
|                                               |                     |                                                                                                    |
| Academic Advising                             | Teaching            | This screen captures information about students you<br>advised each term. Numbers entered should be<br>based on the number of advisees you had at the end<br>of each given semester. Only include advisees for<br>which you are the advisor of record.                                                                                                    |
| Directed Student<br>Learning                  | Teaching            | This screen captures information about your<br>activities working one-on-one with individual<br>students, including term and year; course name,<br>prefix and number; involvement type; student's first<br>and last name; title of the student's work, stage of<br>completion, and any comments. Some records have<br>already been created for you based on courses<br>designated in Banner as independent study,<br>internship, research, or seminar and cannot be<br>edited. However, you may add additional records to<br>capture additional student mentorship activities. |
| Non-Credit<br>Instruction Taught              | Teaching            | This screen captures non-credit instruction taught,<br>such as certification classes, continuing education,<br>serving as a guest lecture, leading a workshop, etc.                                                                                                    |

| Name of Screen                                                 | Category              | Description                                                                                                    |
|----------------------------------------------------------------|-----------------------|----------------------------------------------------------------------------------------------------|
| Scheduled Teaching                                             | Teaching              | This screen captures information about each course<br>taught. Most fields are pulled from Banner and are<br>read only. However, you may enter details, such as<br>whether the course was a new course preparation or<br>new format for an existing course and any comments.                                                                                                    |
| Teaching Innovation<br>and Curriculum<br>Development           | Teaching              | This screen captures activities related to curricular<br>development, preparation of new courses or degree<br>programs, revisions to existing courses or degree<br>programs, and other strategies for improvement<br>before they are actually implemented. You may enter<br>information related to your preparation or<br>development of specific teaching innovations such as<br>new classroom techniques; new teaching material<br>such as course modules; or activities that will<br>enhance student learning such as guest speakers, etc. |
| Constructor                                                    | Cabalanshin /Dasaanah | This server continue details about monte contracts                                                                                                    |
| Contracts,<br>Fellowships, Grants<br>and Sponsored<br>Research | Scholarship/Research  | and fellowships, both internal or external to<br>Skidmore, and whether planned, pending, funded or<br>not funded. You may also enter details about any<br>additional investigators (both Skidmore and<br>external, including students), collaborating<br>institutions or subcontractors. If you received a<br>pedagogy grant to develop a course, you may also<br>wish to enter this information under the Teaching<br>Innovation and Curriculum Development screen.                                                                          |
| Exhibits and<br>Performances                                   | Scholarship/Research  | This screen captures details about exhibits and<br>performances, such as artist-in-residences, dance<br>performances, exhibitions, films, film screenings, and<br>music and theater performances. You may also enter<br>details about any additional performers or exhibitors<br>(both Skidmore and external, including students).                                                                                                    |
| Intellectual<br>Property                                       | Scholarship/Research  | This screen captures information about patents and<br>copyrights. You may also enter details about any<br>additional inventors (both Skidmore and external).                                                                                                    |
| Presentations                                                  | Scholarship/Research  | This screen captures information about presentations<br>given to an audience of your professional peers, such<br>as a lecture, poster presentation, etc. You may also<br>enter details about any additional presenters (both<br>Skidmore and external, including students).                                                                                                    |
| Publications                                                   | Scholarship/Research  | This screen captures scholarly work written, edited or<br>translated, such as books, book chapters, book<br>reviews, journal articles, textbooks, etc. You may<br>enter whether publications are in preparation,<br>submitted, accepted, not accepted, in press, under<br>revision/resubmitted, or published. You may enter<br>details about add'l authors, editors and translators<br>(both Skidmore and external, including students).                                                                                                    |

| Name of Screen                                                   | Category             | Description                                                                                                    |
|------------------------------------------------------------------|----------------------|----------------------------------------------------------------------------------------------------|
| Other Research<br>Activity                                       | Scholarship/Research | This screen captures information about research<br>activities that are not internally or externally<br>supported by grant funds, whether planned, ongoing,<br>or complete. You may also enter details about any<br>additional collaborators (both Skidmore and<br>external, including students).                                                                                                    |
|                                                                  |                      |                                                                                                    |
| Department/College                                               | Service              | This screen captures service at Skidmore, at both the<br>College and Department level. Service activities<br>include admissions, fundraising, or institutional<br>grant writing activities; serving on an advisory board,<br>task force, or working group; campus event<br>organizing; serving as a student club advisor or<br>faculty mentor; or serving on a compliance<br>committee, department curriculum committee,<br>department self-study committee, governance<br>committee, personnel review committee, search<br>committee, steering committee, or student<br>scholarship committee. |
| Professional                                                     | Service              | This screen captures service activities and leadership<br>positions for professional organizations, committees<br>and clubs outside of Skidmore that contribute to<br>your profession or discipline, such as serving as a<br>reviewer/referee for a professional journal or on the<br>board of advisors for a professional association.<br>Membership within these organizations may also<br>need to be entered under Professional Memberships<br>in the General Information category.                                                                                                    |
| Public                                                           | Service              | This screen captures service to the community where<br>your expertise is still utilized. Examples include<br>serving on the board of a local non-profit, guest<br>speaking at a civic organization, etc.                                                                                                    |
|                                                                  |                      |                                                                                                    |
| Brief Reflection on<br>Professional<br>Achievements and<br>Goals | Reflection           | This screen captures your most important<br>achievements during the academic year and two or<br>three professional goals you have for the upcoming<br>year (including activities promoting diversity, equity<br>and inclusion in teaching, scholarship or service).<br>This should be updated on an annual basis as part of<br>your Annual Summary Report.                                                                                                    |
| Impact of Federal<br>Directives /Policy<br>Changes               | Reflection           | This screen captures how federal directives, policy<br>changes, and grant funding alterations or<br>terminations have impacted your teaching,<br>scholarship/research, creative works or service.                                                                                                    |
| Impact of COVID<br>(optional)                                    | Reflection           | This screen captures how COVID-19 has impacted your teaching, scholarship and service.                                                                                                    |

#### **Required Fields for Annual Summary of Activities Report**

The data fields shown below indicate the information that will be pulled to populate your Annual Summary Report. The below fields should be completed if they are applicable to you and you want them included in your Annual Summary Report.

## Administrative Data – Yearly Data Screen

| Academic Year                               |           |           |
|---------------------------------------------|-----------|-----------|
| ▼                                           |           |           |
| ✓ Department (1)                            |           |           |
| 1st Department                              |           | Actions 🗸 |
| Department                                  |           |           |
|                                             | + Add Row |           |
| Faculty/Staff Rank                          |           |           |
| Explanation of "Other"                      | ]         |           |
| Tenure Status                               | ]         |           |
| Is your appointment full-time or part-time? | ]         |           |
|                                             |           |           |
| Leave Status                                | ]         |           |
| Explanation of "Other"                      | 1         |           |
| Leave Start Date                            |           |           |
| Month Day Year                              |           |           |
| Leave End Date                              |           |           |
| Month Day Year                              |           |           |

#### Administrative Assignments Screen

| Position/Role                                                                                                    |                                                                                |                                                                  |                                                  |                          |                       |                        |                        |
|----------------------------------------------------------------------------------------------------|--------------------------------------------------------------------------------|------------------------------------------------------------------|--------------------------------------------------|--------------------------|-----------------------|------------------------|------------------------|
| Full Title of Position/Role                                                                                                    |                                                                                |                                                                  |                                                  |                          |                       |                        |                        |
| Scope                                                                                                    |                                                                                |                                                                  |                                                  |                          |                       |                        |                        |
| Responsibilities/Brief Des                                                                                                    | cription                                                                       |                                                                  |                                                  |                          |                       |                        |                        |
| B I U x <sup>2</sup>                                                                                                    | x <sub>2</sub> "D                                                              | C 🖌                                                              |                                                  |                          |                       |                        |                        |
| Note: For activities that you<br>completed, specify the star<br>one date must be entered a<br>reporting year in order for<br>Summary Report.<br>Start Date | i started but hav<br>t date and leave<br>and be between<br>this activity to ap | re not yet pres<br>the end date<br>June 1 – May<br>opear in your | sently<br>blank. At least<br>31 of the<br>Annual |                          |                       |                        |                        |
| Month Day Ye                                                                                                    | ar                                                                             |                                                                  | At least or                                      | ne date <u>n</u>         | nust be e             | ntered an              | ıd be                  |
| Month Day Ye                                                                                                    | ar                                                                             |                                                                  | between J<br>order for a                         | une 1 – 1<br>activity to | May 31 of<br>5 appear | reporting<br>in Annual | g year in<br>l Report. |
| ▼                                                                                                    |                                                                                |                                                                  |                                                  |                          |                       |                        |                        |

| Nominated or Received?                     | <b>•</b>                                                                                               |                                                                                          |
|--------------------------------------------|----------------------------------------------------------------------------------------------------|------------------------------------------------------------------------------------------|
| Award or Honor Name                        |                                                                                                    |                                                                                          |
| Organization/Sponsor                       |                                                                                                    |                                                                                          |
| Purpose *<br>Brief Description/Explanation | ✓ →                                                                                                    | "Purpose" <u>must</u> be entered in<br>order for activity to appear in<br>Annual Report. |
| B I U x <sup>2</sup> x <sub>2</sub> O C A  | of the reporting<br>Summary Report.                                                                    |                                                                                          |
| Date                                       |                                                                                                    |                                                                                          |
| Month Day Year                             | Date entered <b>must</b> be<br>June 1 – May 31 of repo<br>in order for activity to a<br>Annual Report. | between<br>orting year<br>appear in                                                      |

## Awards and Honors Screen

|                                                                                                    | Cons                                                                                                    | ulting Screen                                                                                                    |   |
|----------------------------------------------------------------------------------------------------|----------------------------------------------------------------------------------------------------|----------------------------------------------------------------------------------------------------|---|
| Consulting Type                                                                                                    | <b>•</b>                                                                                                    |                                                                                                    |   |
| Explanation of "Other"                                                                                                    |                                                                                                    |                                                                                                    |   |
| Client/Organization                                                                                                    |                                                                                                    |                                                                                                    |   |
| City, State and Country                                                                                                    |                                                                                                    |                                                                                                    |   |
| City                                                                                                    | State                                                                                                    | Country                                                                                                    |   |
|                                                                                                    |                                                                                                    | ▼                                                                                                    | • |
| Brief Description<br>B I U x <sup>2</sup> x <sub>2</sub> O C<br>Note: For activities that are/were only on one day, I<br>blank and specify the end date. For activities that y<br>not yet presently completed, specify the start date<br>date blank. At least one date must be entered and I<br>May 31 of the reporting year in order for this activit<br>Annual Summary Report                                                                                                    | eave the start date<br>bu started but have<br>and leave the end<br>be between June 1 –<br>by to appear in your | "Compensated or Pro Bono" <u>must</u><br>be entered in order for activity to<br>appear in Annual Report.           |   |
| Start Date                                                                                                    |                                                                                                    |                                                                                                    |   |
| Month Day Year       Day     Year       Image: Second second seco | → At least on<br>between J<br>order for a                                                                      | e date <u>must</u> be entered and be<br>une 1 – May 31 of reporting year in<br>ctivity to appear in Annual Report. |   |

#### **Course Releases Screen**

Term and Year Course Release Was Taken

| entered in order for activity to appear in Annual Report.                                                                     |
|----------------------------------------------------------------------------------------------------|
| Term and Year must be<br>between June 1 – May 31 of<br>reporting year in order for<br>activity to appear in Annual<br>Report. |
|                                                                                                    |
|                                                                                                    |

#### Faculty Development Activities Attended Screen

| Activity Type                                                                                                    |                                                                                  |                              |
|----------------------------------------------------------------------------------------------------|----------------------------------------------------------------------------------|------------------------------|
|                                                                                                    | <b>~</b>                                                                         |                              |
| Explanation of "Other"                                                                                                    |                                                                                  |                              |
| Title                                                                                                    |                                                                                  |                              |
| Sponsoring Organization                                                                                                    |                                                                                  |                              |
| City, State and Country                                                                                                    |                                                                                  |                              |
| City Sta                                                                                                    | ate                                                                              | Country                      |
|                                                                                                    | •                                                                                | <b>•</b>                     |
| Brief Description                                                                                                    |                                                                                  |                              |
| B I U x <sup>2</sup> x <sub>2</sub> O C x <sup>A</sup><br>Note: For activities that are/were only on one day, leave t<br>blank and specify the end date. For activities that you star<br>not yet presently completed, specify the start date and le<br>date blank. At least one date must be entered and be bet<br>May 31 of the reporting year in order for this activity to a<br>Annual Summary Report. | the start date<br>rted but have<br>ave the end<br>ween June 1 –<br>ppear in your |                              |
| Start Date                                                                                                    |                                                                                  |                              |
| Month Day Year                                                                                                    |                                                                                  |                              |
| End Date                                                                                                    | At least one date <u>must</u> be enter<br>between June 1 – May 31 of rep         | red and be<br>orting year in |
| Month Day Year                                                                                                    | order for activity to appear in A                                                | nnual Report.                |

#### Licensures and Certifications Screen

| Title of Li                             | censure/C                               | ertifica          | tion                  |                        |                      |       |                              |               |                 |            |                            |              |      |       |               |
|-----------------------------------------|-----------------------------------------|-------------------|-----------------------|------------------------|----------------------|-------|------------------------------|---------------|-----------------|------------|----------------------------|--------------|------|-------|---------------|
| Sponsorii                               | ng Organiz                              | ation             |                       |                        |                      |       |                              |               |                 |            |                            |              |      |       |               |
| Descripti                               | on                                      |                   |                       |                        |                      |       |                              | _             |                 |            |                            |              |      |       |               |
| В                                       | ΙU                                      | x²                | <b>x</b> <sub>2</sub> | Ċ                      | C                    | 2     |                              |               |                 |            |                            |              |      |       |               |
|                                         |                                         |                   |                       |                        |                      |       |                              |               |                 |            |                            |              |      |       |               |
|                                         |                                         |                   |                       |                        |                      |       |                              |               |                 |            |                            |              |      |       |               |
| Note: At le<br>31 of the i<br>Annual Su | east one da<br>reporting y<br>immary Re | ear in o<br>port. | t be en<br>rder fo    | tered an<br>r this act | d be be<br>tivity to | appea | i June 1 – May<br>ar in your |               |                 |            |                            |              |      |       |               |
| Date Ol                                 | otained                                 |                   |                       |                        |                      |       |                              |               |                 |            |                            |              |      |       |               |
| Month                                   | Da <u>y</u>                             | y Yea             | ar                    |                        |                      |       |                              |               |                 |            |                            |              |      |       |               |
| Expirati                                | on Date                                 |                   | •                     |                        |                      | -     | At least<br>between          | one d<br>June | late :<br>e 1 – | mus<br>May | <mark>st</mark> be<br>y 31 | ent<br>of re | ered | and   | be<br>zear in |
| Month                                   | Day<br>•                                | y Yea             | ar                    |                        |                      |       | order fo                     | r acti        | vity            | to aj      | ppea                       | r in         | Ann  | ual F | leport        |

#### Media Appearances and Interviews Screen

| Media   | Туре    |         |         |                |         |        |           |          | •      |
|---------|---------|---------|---------|----------------|---------|--------|-----------|----------|--------|
| Explan  | ation o | of "Oth | er"     |                |         |        |           |          |        |
| Article | /Segm   | ent Tit | le      |                |         |        |           |          |        |
| Progra  | m/Me    | dia Out | tlet Na | me             |         |        |           |          |        |
| Neb Ad  | ddress  |         |         |                |         |        |           |          |        |
| Descri  | ption   |         |         |                |         |        |           |          |        |
| В       | I       | U       | X2      | x <sub>2</sub> | C       | C      | 2         |          |        |
|         |         |         |         |                |         |        |           |          |        |
|         |         |         |         |                |         |        |           |          |        |
| Note: D | )ate en | tered n | nust be | betwe          | en June | 1 – Ma | y 31 of 1 | the repo | orting |

year in order for this activity to appear in your Annual Summary Report.

#### Publication/Air Date

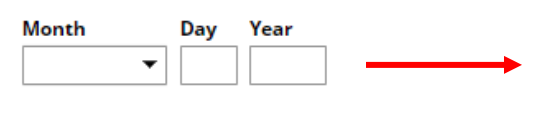

Date entered **must** be between June 1 – May 31 of reporting year in order for activity to appear in Annual Report.

#### Туре Ŧ Description @ I U x<sup>2</sup> C C 2 В X<sub>2</sub> Start Date Month Day Year Ŧ At least one date <u>must</u> be entered and be End Date between June 1 – May 31 of reporting year in order for activity to appear in Annual Report. Month Day Year •

#### Librarianship Screen (for Librarians Only)

#### Academic Advising Screen

| Term                                          | and     | Year     |         |                |        |         |       |                                                                                                    |  |  |
|-----------------------------------------------|---------|----------|---------|----------------|--------|---------|-------|----------------------------------------------------------------------------------------------------|--|--|
| Term Year                                     |         |          |         |                |        |         |       | Date entered <b><u>must</u></b> be between<br>June 1 – May 31 of reporting year<br>in order for activity to appear in |  |  |
| Number of Students Advised as Primary Advisor |         |          |         |                |        |         |       | Annual Report.                                                                                                    |  |  |
|                                               |         |          |         |                |        |         |       |                                                                                                    |  |  |
| Numbe                                         | er of S | tudent   | s Advis | sed as S       | Second | ary Adv | visor |                                                                                                    |  |  |
| Comm                                          | ents    |          |         |                |        |         |       |                                                                                                    |  |  |
| В                                             | I       | <u>U</u> | x²      | x <sub>2</sub> | C      | C       | 2     |                                                                                                    |  |  |
|                                               |         |          |         |                |        |         |       |                                                                                                    |  |  |

|                                             | Term and Year                                                                              |                                                                                                    |  |  |  |  |  |  |
|---------------------------------------------|--------------------------------------------------------------------------------------------|----------------------------------------------------------------------------------------------------|--|--|--|--|--|--|
|                                             | Term* Year*                                                                                | "Term and Year" <u>must</u> be entered<br>in order for activity to appear in<br>Annual Report.                             |  |  |  |  |  |  |
| Note:<br>Some<br>records<br>have<br>already | Course Name<br>Course Prefix and Number                                                    | Term and Year must be between<br>June 1 – May 31 of reporting year<br>in order for activity to appear in<br>Annual Report. |  |  |  |  |  |  |
| been                                        | Course Prefix Course Number                                                                |                                                                                                    |  |  |  |  |  |  |
| created<br>for you.<br>In those             | Section Number                                                                             |                                                                                                    |  |  |  |  |  |  |
| these                                       | Involvement Type                                                                           |                                                                                                    |  |  |  |  |  |  |
| fields will                                 | <b>•</b>                                                                                   |                                                                                                    |  |  |  |  |  |  |
| be read-                                    | Student First Name                                                                         |                                                                                                    |  |  |  |  |  |  |
| only.                                       | Student Last Name                                                                          |                                                                                                    |  |  |  |  |  |  |
|                                             | Title of Student's Work                                                                    |                                                                                                    |  |  |  |  |  |  |
|                                             |                                                                                            |                                                                                                    |  |  |  |  |  |  |
|                                             | Stage of Completion                                                                        |                                                                                                    |  |  |  |  |  |  |
|                                             | •                                                                                          |                                                                                                    |  |  |  |  |  |  |
|                                             | Comments                                                                                   |                                                                                                    |  |  |  |  |  |  |
|                                             | B $I \ \underline{U} \ \mathbf{x}^2 \ \mathbf{x}_2 \ \bigcirc \ \mathbb{C} \ \mathbf{x}^n$ |                                                                                                    |  |  |  |  |  |  |
|                                             |                                                                                            |                                                                                                    |  |  |  |  |  |  |
|                                             |                                                                                            |                                                                                                    |  |  |  |  |  |  |
|                                             |                                                                                            |                                                                                                    |  |  |  |  |  |  |
|                                             |                                                                                            |                                                                                                    |  |  |  |  |  |  |

#### **Directed Student Learning Screen**

#### Non-Credit Instruction Taught Screen

| Instruc                                    | tion Ty                                  | pe                                         |                            |                                               |                                             |                                         |                                         |                                             |                                         |
|--------------------------------------------|------------------------------------------|--------------------------------------------|----------------------------|-----------------------------------------------|---------------------------------------------|-----------------------------------------|-----------------------------------------|---------------------------------------------|-----------------------------------------|
|                                            |                                          |                                            |                            |                                               |                                             |                                         |                                         |                                             | •                                       |
| Explana                                    | ation of                                 | f "Othe                                    | er"                        |                                               |                                             |                                         |                                         |                                             |                                         |
| Sponso                                     | ring Oı                                  | rganiza                                    | ation                      |                                               |                                             |                                         |                                         |                                             |                                         |
| Number of Participants                     |                                          |                                            |                            |                                               |                                             |                                         |                                         |                                             |                                         |
| В                                          | Ι                                        | U                                          | x²                         | x <sub>2</sub>                                | Ċ                                           | C                                       | 2                                       |                                             |                                         |
|                                            |                                          |                                            |                            |                                               |                                             |                                         |                                         |                                             |                                         |
|                                            |                                          |                                            |                            |                                               |                                             |                                         |                                         |                                             |                                         |
| Note: Fo<br>blank a<br>not yet<br>date bla | or activ<br>nd spec<br>presen<br>ank. At | ities th<br>cify the<br>tly con<br>least o | at are/<br>end d<br>pletec | /were or<br>ate. For<br>I, specif<br>e must i | nly on o<br>activiti<br>y the st<br>pe ente | one day<br>es that<br>art dat<br>red an | , leave<br>you st<br>e and l<br>d be be | the sta<br>arted bu<br>eave the<br>etween J | rt date<br>ut have<br>e end<br>June 1 – |

#### Start Date

| Month Day Year |                                                                                                 |
|----------------|-------------------------------------------------------------------------------------------------|
| End Date       | At least one date <u>must</u> be entered and be<br>between June 1 – May 31 of reporting year in |
| Month Day Year | order for activity to appear in Annual Report.                                                  |
| ▼              |                                                                                                 |

| Term <sup>R</sup> Year <sup>R</sup>          |                 |                                         |
|----------------------------------------------|-----------------|-----------------------------------------|
| <b>~</b>                                     |                 |                                         |
| Course Name <sup>R</sup>                     |                 |                                         |
|                                              |                 |                                         |
| Course Prefix and Course Number <sup>R</sup> |                 |                                         |
| Course Prefix <sup>R</sup>                   | Course Number R |                                         |
|                                              | ▼               |                                         |
| Section Number <sup>R</sup>                  |                 |                                         |
|                                              |                 |                                         |
| Official Enrollment Number R                 |                 |                                         |
|                                              |                 | Fields are pre-populated and read-only. |
| Student Credit Hours R                       |                 |                                         |
|                                              |                 |                                         |
| Faculty Workload Hours <sup>R</sup>          |                 |                                         |
|                                              |                 |                                         |
| Course Level <sup>R</sup>                    |                 |                                         |
|                                              | •               |                                         |
| Delivery Mode <sup>R</sup>                   |                 |                                         |
|                                              | •               |                                         |
| Helios? K                                    |                 |                                         |
|                                              | •               |                                         |
| Comments                                     |                 |                                         |
| B I U x <sup>2</sup> x <sub>2</sub> O C      | 2               |                                         |
|                                              |                 |                                         |
|                                              |                 |                                         |
|                                              |                 |                                         |
|                                              |                 |                                         |

#### **Teaching Innovation and Curriculum Development Screen**

| Activity Ty                                                                                                    | pe                                                                                                    |                                                                                                    |                                                                                                    |                                                                                             |                                                                                  |                                                                                                    |                           |                         |
|----------------------------------------------------------------------------------------------------|----------------------------------------------------------------------------------------------------|----------------------------------------------------------------------------------------------------|----------------------------------------------------------------------------------------------------|---------------------------------------------------------------------------------------------|----------------------------------------------------------------------------------|----------------------------------------------------------------------------------------------------|---------------------------|-------------------------|
| Explanatio                                                                                                    | n of "Other                                                                                                    |                                                                                                    |                                                                                                    |                                                                                             |                                                                                  |                                                                                                    | ]                         |                         |
| Course or P                                                                                                    | Program Na                                                                                                    | ame                                                                                                    |                                                                                                    |                                                                                             |                                                                                  |                                                                                                    | ]                         |                         |
| Descriptior                                                                                                    | of Activity                                                                                                    | /                                                                                                    |                                                                                                    |                                                                                             |                                                                                  |                                                                                                    | •                         |                         |
| B I                                                                                                    | <u>U</u>                                                                                                    | x <sup>2</sup> x <sub>2</sub>                                                                                                    | Ċ                                                                                                    | C                                                                                           | 2                                                                                |                                                                                                    |                           |                         |
|                                                                                                    |                                                                                                    |                                                                                                    |                                                                                                    |                                                                                             |                                                                                  |                                                                                                    |                           |                         |
|                                                                                                    |                                                                                                    |                                                                                                    |                                                                                                    |                                                                                             |                                                                                  |                                                                                                    |                           |                         |
| Dates are in<br>developmer<br>date; the de<br>Scheduled T<br>course prep<br>that you sta<br>date and lea<br>and be betw<br>activity to ap | tended to cont or teaching<br>livery of the<br>feaching Sci<br>varation or a<br>rted but ha<br>ave the end<br>veen June 1<br>ppear in you | apture the n<br>ng innovatio<br>e course itse<br>reen, where<br>a new forma<br>ve not yet p<br>date blank.<br>– May 31 of<br>ur Annual Su | time spe<br>on that w<br>elf will be<br>you can<br>at for an<br>resently<br>At least<br>the repo<br>ummary | nt work<br>ill be d<br>captu<br>indica<br>existing<br>compl<br>one da<br>orting y<br>Report | king o<br>eliver<br>red ui<br>te if th<br>g cour<br>eted, s<br>ite mu<br>year in | on curriculum<br>red at a future<br>nder the<br>nis was a new<br>rse. For activities<br>specify the start<br>ust be entered<br>n order for this |                           |                         |
| Start Dat                                                                                                    | e                                                                                                    |                                                                                                    |                                                                                                    |                                                                                             |                                                                                  |                                                                                                    |                           |                         |
| Month                                                                                                    | Day                                                                                                    | Year                                                                                                    |                                                                                                    |                                                                                             |                                                                                  |                                                                                                    |                           |                         |
| End Date                                                                                                    |                                                                                                    |                                                                                                    |                                                                                                    |                                                                                             |                                                                                  | At least on<br>between Ju                                                                                                    | e date <u>1</u><br>me 1 – | <u>must</u> b<br>May 31 |
| Month                                                                                                    | Day                                                                                                    | Year                                                                                                    |                                                                                                    |                                                                                             |                                                                                  | order for a                                                                                                    | ctivity (                 | to appe                 |

Ŧ

e entered and be of reporting year in order for activity to appear in Annual Report.

| Туре                                                                                                    | <b>-</b>                            |                                                                                          |                                                               |
|----------------------------------------------------------------------------------------------------|-------------------------------------|------------------------------------------------------------------------------------------|---------------------------------------------------------------|
| Explanation of "Other"                                                                                                    |                                     |                                                                                          |                                                               |
| Title                                                                                                    |                                     |                                                                                          |                                                               |
| Agency/Sponsor                                                                                                    |                                     |                                                                                          |                                                               |
| Current Status •                                                                                                    |                                     | "Current Sta<br>in order for<br>Annual Repo                                              | itus" <u>must</u> be entered<br>activity to appear in<br>ort. |
| \$                                                                                                    |                                     |                                                                                          | Actions V                                                     |
| Applicant E                                                                                                    | xplanation of "Other Institution"   | Applicant Type                                                                           |                                                               |
| 1st Investigator                                                                                                    |                                     |                                                                                          | Actions 🗸                                                     |
| People at Skidmore College     F       If a student, what is his/her level?     F                                                                                                    | First Name<br>Mary<br>Role          | Middle Name/Initial  Explanation of "Other"                                              | Last Name<br>Hoehn<br>Institution                             |
| Submission Deadline          Month       Day       Year         Image: Constraint of the second second s | At least of<br>between<br>order for | one date <u>must</u> be entered<br>June 1 – May 31 of repor<br>activity to appear in Anr | l and be<br>ting year in<br>nual Report.                      |

#### Contracts, Fellowships, Grants and Sponsored Research Screen

| Type of Work                                 | ▼                                         |                                 |                 |
|----------------------------------------------|-------------------------------------------|---------------------------------|-----------------|
| Explanation of "Other"                       |                                           |                                 |                 |
| Wash (Eshibis Tisla                          |                                           |                                 |                 |
|                                              |                                           |                                 |                 |
| Name of Performing Group                     |                                           |                                 |                 |
| Sponsoring Organization                      |                                           |                                 |                 |
| Venue                                        |                                           |                                 |                 |
| City, State and Country                      |                                           |                                 |                 |
| City                                         | State                                     | Country                         |                 |
|                                              |                                           | •                               | •               |
| B I <u>U</u> x <sup>2</sup> x <sub>2</sub> ℃ | C 2                                       |                                 |                 |
| 1st Performer/Exhibitor                      |                                           |                                 | Actions 🗸       |
| People at Skidmore College                   | First Name                                | Middle Name/Initial             | Last Name       |
| Role                                         | Mary If a student, what is his/her level? | Organization                    | Hoehn           |
|                                              | -                                         |                                 |                 |
| Start Date Month Day Year                    | At leas                                   | t one date <b>must</b> be enter | ed and be       |
| End Date                                     | betwee                                    | n June 1 – May 31 of rep        | orting year in  |
| Month Day Year                               | order i                                   | or activity to appear in Al     | initial Report. |

#### **Intellectual Property Screen**

| Pa       | tent or Copyright          |            |                                    |                 |
|----------|----------------------------|------------|------------------------------------|-----------------|
| L        |                            | •          |                                    |                 |
| Pa       | itent Title                |            |                                    |                 |
| L        |                            |            |                                    |                 |
|          | 1st Inventor               |            |                                    | Actions 🗸       |
|          | People at Skidmore College | First Name | Middle Name/Initial                | Last Name       |
| #        | Hoehn, Mary (mhoehn) ©     | Mary       |                                    | Hoehn           |
|          | Organization               |            |                                    |                 |
| D        | ate Submitted to College   |            |                                    |                 |
| M        | onth Day Year              |            |                                    |                 |
|          | • <u> </u>                 |            |                                    |                 |
| <u> </u> | ate of Datent Application  |            |                                    |                 |
|          |                            |            |                                    |                 |
| M        | onth Day Year              |            |                                    |                 |
| D        | ate Patent Approved        | At         | least one date <u>must</u> be ente | ered and be     |
| м        | onth Day Year              | - bet      | ween June 1 – May 31 of re         | porting year in |
|          |                            | ord        | ler for activity to appear in .    | Annual Report.  |
| D        | ate Licensed               |            |                                    |                 |
| M        | onth Day Year              |            |                                    |                 |
|          | ▼                          |            |                                    |                 |
| Re       | enewal Date                |            |                                    |                 |
| м        | onth Day Year              |            |                                    |                 |
|          | <b>▼</b>                   |            |                                    |                 |

#### **Presentations Screen**

| Presentation Type       |   |
|-------------------------|---|
|                         |   |
|                         | • |
| Explanation of "Other"  |   |
| Conference/Meeting Name |   |
| Sponsoring Organization |   |

#### City, State and Country

| City | State    | Country  |
|------|----------|----------|
|      | <b>•</b> | <b>•</b> |

| 1st Presenter/Author                               |                    |                     | Actions 🗸          |
|----------------------------------------------------|--------------------|---------------------|--------------------|
| People at Skidmore College<br>Hoehn, Mary (mhoehn) | First Name<br>Mary | Middle Name/Initial | Last Name<br>Hoehn |
| If a student, what is his/her level?               | Role               | Organization        |                    |

#### Abstract/Synopsis

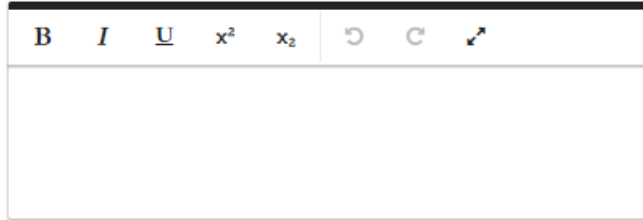

Date

| Month | Day | Year |  |
|-------|-----|------|--|
| •     |     |      |  |
|       |     |      |  |

Date entered **must** be between June 1 – May 31 of reporting year in order for activity to appear in Annual Report.

| <i>c</i> - |                                                         | Pub                     | olication           | ns Scre         | en                                       |                         |           |
|------------|---------------------------------------------------------|-------------------------|---------------------|-----------------|------------------------------------------|-------------------------|-----------|
|            | ntribution Type                                         | •                       |                     |                 |                                          |                         |           |
| Cu         | rrent Status*                                           |                         |                     |                 | "Current Stat                            | us" must be entered     |           |
|            |                                                         | •                       |                     |                 | in order for a                           | ctivity to appear in    | x         |
| Tit        | le of Contribution                                      |                         |                     |                 | Annual Repor                             | rt.                     |           |
| If t<br>La | his is part of a larger work (e.g., a chapt<br>ger Work | er in a book), Title of |                     |                 |                                          |                         |           |
|            |                                                         |                         |                     |                 |                                          |                         |           |
| Jou        | ırnal Name                                              |                         |                     |                 |                                          |                         |           |
| Pu         | blisher/Proceedings Publisher                           |                         |                     |                 |                                          |                         |           |
|            |                                                         |                         |                     |                 |                                          |                         |           |
| Cit        | y and State of Journal/Publisher                        |                         |                     |                 |                                          |                         |           |
| Co         | untry of Journal/Publisher                              |                         |                     |                 |                                          |                         |           |
| Vo         | lume                                                    |                         |                     |                 |                                          |                         |           |
|            |                                                         |                         |                     |                 |                                          |                         |           |
| Iss        | ue Number/Edition                                       | ]                       |                     |                 |                                          |                         |           |
|            | • ·                                                     |                         |                     |                 |                                          |                         | -         |
| Pa         | ge Numbers                                              |                         |                     |                 | "Was This Pee                            | r-Reviewed" <u>must</u> |           |
| w          | as this peer-reviewed/refereed?*                        |                         | -                   |                 | appear in corr                           | ect location of         |           |
|            |                                                         | •                       |                     | <b>→</b>        | Annual Report                            | t.                      |           |
|            | 1st Author/Editor/Translator                            |                         |                     |                 |                                          |                         | Actions 🗸 |
|            | People at Skidmore College                              | First Name              |                     | Middle Name     | /Initial                                 | Last Name               |           |
|            | Hoehn, Mary (mhoehn)                                    | Mary                    |                     |                 | 1                                        | Hoehn                   |           |
|            |                                                         |                         | •                   | If a student, v | what is his/her level?                   | •                       |           |
| W          | eb Address                                              |                         |                     |                 |                                          |                         |           |
|            |                                                         |                         |                     |                 |                                          |                         |           |
| D          | ate Preparation Began                                   |                         |                     |                 |                                          |                         |           |
| м          | onth Day Year                                           |                         |                     |                 |                                          |                         |           |
| E          | pected Date of Submission                               |                         |                     |                 |                                          |                         |           |
| м          | onth Day Year                                           | Г                       | A + 1 +             |                 |                                          |                         |           |
| D          | ate Submitted                                           |                         | At least of between | June 1          | e <u>must</u> be ente<br>– May 31 of rej | porting year in         |           |
| M          | onth Day Year                                           | L                       | order for           | r activit       | y to appear in A                         | Annual Report.          |           |
| D<br>M     | onth Day Year                                           |                         |                     |                 |                                          |                         |           |
| D          | ate Published                                           |                         |                     |                 |                                          |                         |           |
| М          | onth Day Year                                           |                         |                     |                 |                                          |                         |           |

| Tit | le/T  | ype of     | Activi   | ty    |            |   |          |          |            |             |        |    |                       |           |            |               |
|-----|-------|------------|----------|-------|------------|---|----------|----------|------------|-------------|--------|----|-----------------------|-----------|------------|---------------|
| De  | scri  | ption      |          |       |            |   |          |          |            |             |        |    |                       |           |            |               |
|     | B     | Ι          | U        | X2    | <b>X</b> 2 | Ċ | С        | ź        | *          |             |        |    |                       |           |            |               |
|     |       |            |          |       |            |   |          |          |            |             |        |    |                       |           |            |               |
|     |       |            |          |       |            |   |          |          |            |             |        |    |                       |           |            |               |
|     | atus  |            |          |       |            |   |          |          |            |             | •      |    |                       |           |            |               |
|     | 1st C | ollabor    | ator     |       |            |   |          |          |            |             |        |    |                       |           |            | <br>Actions 💙 |
|     | Реор  | le at Skie | lmore Co | llege |            |   | First Na | ime      |            |             |        |    | Middle Name/Initial   |           | Last Name  | <br>          |
| "   | Hoe   | hn, Mary   | (mhoehn  | )     |            | 0 | Mary     |          |            |             |        |    |                       |           | Hoehn      | <br>          |
|     | Orga  | nization   |          |       |            |   | If a stu | lent, wh | nat is his | s/her level | ?      | -  |                       |           |            |               |
|     |       |            |          |       |            |   |          |          |            |             |        | •  |                       |           |            |               |
| ~   |       |            |          |       |            |   |          |          |            |             |        |    |                       |           |            |               |
| St  | arti  | Jate       |          |       |            |   |          |          |            |             |        |    |                       |           |            |               |
| M   | onth  | •          | Day      | Year  |            |   |          |          |            |             |        |    |                       |           |            |               |
|     |       |            |          |       |            |   |          |          |            | Δ+1         | east o | me | date <b>must</b> be e | ntered    | and be     |               |
| Er  | nd D  | ate        |          |       |            | - |          |          |            | het         | ween.  | Jm | mate <u>mase</u> be e | f reporti | ng vear in |               |
| M   | onth  | •          | Day      | Year  |            |   |          |          |            | ord         | er for | ac | tivity to appear      | in Annu   | al Report. |               |
|     |       |            |          |       |            |   |          |          |            |             |        |    |                       |           |            |               |

#### **Other Research Activity Screen**

**Department/College Service Screen** 

| · · · · ·                                      |                                 |                            |                             |                      |                    |                       |                |                            |               |      |      |      |       |      |    |        |              |              |            |              |                     |                            |                     |           |
|------------------------------------------------|---------------------------------|----------------------------|-----------------------------|----------------------|--------------------|-----------------------|----------------|----------------------------|---------------|------|------|------|-------|------|----|--------|--------------|--------------|------------|--------------|---------------------|----------------------------|---------------------|-----------|
| scope of Ser                                   | /ice *                          |                            |                             |                      |                    |                       |                |                            | •             | ]    | _    |      |       | •    |    | "<br>e | Scop<br>nter | e of<br>ed i | Se<br>n oi | rvio<br>rdei | e" <u>1</u><br>r fo | <mark>mu</mark> e<br>r act | <u>st</u> b<br>ivit | e<br>y to |
| Type of Servi                                  | ce                              |                            |                             |                      |                    |                       |                |                            |               | ٦    |      |      |       |      |    | а      | ppea         | r in         | Ar         | nu           | al R                | lepo                       | rt.                 |           |
|                                                |                                 |                            |                             |                      |                    |                       |                |                            | •             |      |      |      |       |      |    |        |              |              |            |              |                     |                            |                     |           |
| Explanation o                                  | of "Othe                        | er"                        |                             |                      |                    |                       |                |                            |               | ]    |      |      |       |      |    |        |              |              |            |              |                     |                            |                     |           |
| Position/Role                                  |                                 |                            |                             |                      |                    |                       |                |                            |               | 1    |      |      |       |      |    |        |              |              |            |              |                     |                            |                     |           |
| Name of Orga                                   | anizatio                        | on/Com                     | mitte                       | e                    |                    |                       |                |                            |               | ]    |      |      |       |      |    |        |              |              |            |              |                     |                            |                     |           |
| Responsibiliti                                 | es/Brie                         | ef Desci                   | riptio                      | n                    |                    |                       |                |                            |               |      |      |      |       |      |    |        |              |              |            |              |                     |                            |                     |           |
| B I                                            | U                               | x²                         | x <sub>2</sub>              | Ċ                    | C                  | 2                     |                |                            |               |      |      |      |       |      |    |        |              |              |            |              |                     |                            |                     |           |
|                                                |                                 |                            |                             |                      |                    |                       |                |                            |               |      |      |      |       |      |    |        |              |              |            |              |                     |                            |                     |           |
|                                                |                                 |                            |                             |                      |                    |                       |                |                            |               |      |      |      |       |      |    |        |              |              |            |              |                     |                            |                     |           |
| Next Ferreri                                   |                                 | /                          |                             |                      |                    |                       |                |                            |               | J    |      |      |       |      |    |        |              |              |            |              |                     |                            |                     |           |
| blank and spe                                  | cify the                        | end dat<br>oleted          | vere o<br>te. For<br>specif | niy on o<br>activiti | es that<br>art dat | you sta<br>you sta    | rted k         | art da<br>but ha<br>be enr | :e<br>ve<br>i |      |      |      |       |      |    |        |              |              |            |              |                     |                            |                     |           |
| date blank. At<br>May 31 of the<br>Annual Summ | least or<br>reportir<br>ary Rep | ne date<br>ng year<br>ort. | must<br>in ord              | be ente<br>er for t  | red an<br>his acti | d be bet<br>vity to a | tween<br>ppear | i June<br>r in yo          | 1 -<br>ur     |      |      |      |       |      |    |        |              |              |            |              |                     |                            |                     |           |
| Start Date                                     |                                 |                            |                             |                      |                    |                       |                |                            |               |      |      |      |       |      |    |        |              |              |            |              |                     |                            |                     |           |
| Month                                          | Day                             | Yea                        | r                           |                      |                    |                       |                |                            |               |      |      |      |       |      |    |        |              |              |            |              |                     |                            |                     |           |
| •                                              | -                               |                            |                             |                      |                    |                       |                | At                         | lea           | ast  | or   | 1e d | date  | m    | แร | t b    | e er         | ter          | ed         | and          | l b                 | e                          |                     | 1         |
| End Date                                       |                                 |                            |                             |                      |                    |                       |                | be                         | twe           | eer  | n J  | un   | e 1   | - M  | ay | 31     | of           | ep           | orti       | ng           | yea                 | ar i1                      | 1                   |           |
| Month                                          | Day                             | Yea                        | r                           |                      |                    |                       |                | or                         | der           | : to | or a | acti | ivity | 7 to | ap | pe     | ar 11        | ı Aı         | m          | ıal          | Kej                 | por                        | t.                  |           |
|                                                |                                 |                            |                             |                      |                    |                       |                |                            |               |      |      |      |       |      |    |        |              |              |            |              |                     |                            |                     |           |

**Professional Service Screen** 

| Position/Role                                          | •                                                                                              |
|--------------------------------------------------------|------------------------------------------------------------------------------------------------|
| Explanation of "Other"                                 |                                                                                                |
| Organization/Committee/Journal                         |                                                                                                |
| City, State and Country                                |                                                                                                |
| City Stat                                              | te Country                                                                                     |
| Responsibilities/Brief Description                     |                                                                                                |
| B I ∐ x <sup>2</sup> x <sub>2</sub> ♡ C x <sup>3</sup> |                                                                                                |
| Start Date Month Day Year                              |                                                                                                |
| End Date                                               | At least one date <b><u>must</u></b> be entered and be                                         |
| Month Day Year                                         | between June 1 – May 31 of reporting year in<br>order for activity to appear in Annual Report. |

|                                                                                                    | Public Service Screen                                                                                                    |
|----------------------------------------------------------------------------------------------------|----------------------------------------------------------------------------------------------------|
| Position/Role                                                                                                    | <b>▼</b>                                                                                                    |
| Explanation of "Other"                                                                                                    |                                                                                                    |
| Organization/Committee                                                                                                    |                                                                                                    |
| City, State and Country                                                                                                    |                                                                                                    |
| City State                                                                                                    | Country                                                                                                    |
| Responsibilities/Brief Description                                                                                                    |                                                                                                    |
| B I <u>U</u> x <sup>2</sup> x <sub>2</sub> ⊃ C x <sup>x</sup>                                                                                                    |                                                                                                    |
| Start Date                                                                                                    |                                                                                                    |
| Month Day Year       Day     Year       Image: Second second seco | At least one date <u>must</u> be entered and be<br>between June 1 – May 31 of reporting year in<br>order for activity to appear in Annual Report. |
|                                                                                                    | report                                                                                                    |

| Acade                        | mic Y                       | ear                          |                                |                              |                                |                                |                              |                              |                                         |                            |           |      | _ |                                                                                                    |
|------------------------------|-----------------------------|------------------------------|--------------------------------|------------------------------|--------------------------------|--------------------------------|------------------------------|------------------------------|-----------------------------------------|----------------------------|-----------|------|---|----------------------------------------------------------------------------------------------------|
| Please<br>(inclue<br>or serv | desc<br>ling a              | ribe w<br>ctivitie           | hat you<br>s prom              | u belie<br>noting (          | ve to be<br>diversit           | e your<br>y, equ               | most ir<br>ity, and          | iportant ac<br>inclusion i   | hievement<br>n teaching                 | ts this yea<br>, scholarsl | ır<br>hip | <br> |   | Academic year <u><b>must</b></u> be same as reporting year in order for activity to appear in Annual Report. |
| В                            | I                           | U                            | x²                             | x2                           | C                              | C                              | 2                            |                              |                                         |                            |           |      |   |                                                                                                    |
|                              |                             |                              |                                |                              |                                |                                |                              |                              |                                         |                            |           |      |   |                                                                                                    |
|                              |                             |                              |                                |                              |                                |                                |                              |                              |                                         |                            |           |      |   |                                                                                                    |
| What a<br>equity<br>acade    | are tw<br>, and i<br>mic ye | o or th<br>nclusi<br>ear and | ree pro<br>on in to<br>I beyoi | ofessio<br>eaching<br>nd? Ho | onal goa<br>g, schol<br>w migh | ils (inc<br>arship<br>t the ii | luding<br>or ser<br>nstituti | activities p<br>vice) you ha | romoting d<br>ave for the<br>those effo | liversity,<br>next<br>rts? |           |      |   |                                                                                                    |
| в                            | I                           | U                            | x²                             | x <sub>2</sub>               | Ċ                              | C                              | 2                            |                              |                                         |                            |           |      |   |                                                                                                    |
|                              |                             |                              |                                |                              |                                |                                |                              |                              |                                         |                            |           |      |   |                                                                                                    |
|                              |                             |                              |                                |                              |                                |                                |                              |                              |                                         |                            |           |      |   |                                                                                                    |

#### **Brief Reflection on Professional Achievements and Goals Screen**

#### Impact of Federal Directives, Policy Changes, and Grant Funding Alterations or Terminations

| ve rec<br>ninat<br>pleas | cent fe<br>ions a<br>se sha | ederal<br>affecte<br>are any | directi<br>d your<br>detail | ves, poli<br>teachin<br>s you be | cy chan<br>g, resea | ges, or<br>rch/scl<br>ould be | grant f<br>holarsh<br>helpful | unding altera<br>ip, creative w<br>for your chai | tions or<br>ork, or service<br>r, program | e? If | Acad<br>repo<br>to ap |
|--------------------------|-----------------------------|------------------------------|-----------------------------|----------------------------------|---------------------|-------------------------------|-------------------------------|--------------------------------------------------|-------------------------------------------|-------|-----------------------|
| B                        | i the L                     |                              | × <sup>2</sup>              | X <sub>2</sub>                   | , or othe           | er perso                      | []                            | ommittees to                                     | understand.                               |       |                       |
|                          |                             |                              |                             |                                  |                     |                               |                               |                                                  |                                           |       |                       |

Academic year **<u>must</u>** be same as reporting year in order for activity to appear in Annual Report.